# **EnverPortal Installer Account**

## -User Manual-

## 1.0.1 Installer Account

The Installer Account are in the third level of the system, and the Installer accounts are under the Installers' management. The Installer Account could see all the systems, devices and end users which under the installer's management.

Here are the home page of the Installer Account below.

| 🌼 ENVER     | ENVERTECH Warranty registration 💬 🌐 tradie 🛛 binsaler Locuit |                                       |                                                                                                    |               |                               |                |                |              |                     |         |  |  |
|-------------|--------------------------------------------------------------|---------------------------------------|----------------------------------------------------------------------------------------------------|---------------|-------------------------------|----------------|----------------|--------------|---------------------|---------|--|--|
| Overview    | Power Generation                                             |                                       |                                                                                                    |               |                               |                |                |              |                     |         |  |  |
| ⑦ Devices > |                                                              | Mu                                    |                                                                                                    | 30            |                               |                | •              |              | 4                   |         |  |  |
| L Users     | · · · · · · · · · · · · · · · · · · ·                        | 110                                   |                                                                                                    |               |                               |                |                |              |                     |         |  |  |
| ③ Data      | 42.53 kWh                                                    | 631.90 kWh                            | Wh 6.71 MWh                                                                                                    |               |                               |                | 1.50 GWh 13.5  |              |                     |         |  |  |
| Setting >   | Today's Energy                                               | Month to bate En                      | ngy                                                                                                    | n Eriel (IX   |                               | Capacity       |                |              |                     |         |  |  |
|             | Current Power                                                |                                       | System                                                                                                    | EVB/EV        | r                             |                |                |              |                     |         |  |  |
|             |                                                              |                                       | ( Annual Annual Annua |               | Active EVI//EVIT              |                |                |              |                     |         |  |  |
|             |                                                              |                                       | Total Systems                                                                                                    | · · · ·       | Installed EVB/EVT             |                |                | 2            |                     |         |  |  |
|             |                                                              | - <b>\</b>                            | $\sim$                                                                                                    |               |                               |                | TOGI EVELENT   |              |                     |         |  |  |
|             | - U '                                                        |                                       | User                                                                                                    |               |                               | м              |                |              |                     |         |  |  |
|             |                                                              |                                       | New Users This Month                                                                                                    |               | 1                             | 0 Active MPPTs |                |              | 48                  |         |  |  |
|             | 5.72                                                         | kW 🔹                                  | New Users This Year<br>Total Listers                                                                                                    |               | Abnormal MPPTs<br>Total MPPTs |                |                | 0<br>66      |                     |         |  |  |
|             |                                                              |                                       |                                                                                                    |               |                               |                |                |              |                     | -       |  |  |
|             | Systems                                                      |                                       |                                                                                                    |               |                               |                |                |              |                     |         |  |  |
|             | System Name End User MI                                      | EVB/EVT Total Systems v All Countries | ✓ Search Reset                                                                                                    |               |                               |                |                |              |                     |         |  |  |
|             | Status System image                                          | System Name Capacity                  | EVB/EVT Active MIs/Total MIs                                                                                                    | Country       | End User                      | Current Power  | Today's Energy | Total Energy | Update Time         | Operate |  |  |
|             | 1 • ####                                                     | Envertech Demo System 9.00 kWp        | 90010387 33 / 37                                                                                                    | China         | Envertech                     | 3.62 kW        | 30.38 kWh      | 52.44 MWh    | 13/08/2024 14:29:48 | Delete  |  |  |
|             | 2 • 🜌                                                        | 西域附進享达村享双相 4.50 kWp                   | 90010164 15719                                                                                                    | China         | Ism@envertech.com             | 2.10 kW        | 12.15 kWh      | 7.89 MWh     | 13/08/2024 05:24:10 | Delete  |  |  |
|             | Status:  Normal  Partly Offline  Offline                     | Alarms                                |                                                                                                    |               |                               |                |                |              |                     |         |  |  |
|             |                                                              |                                       | fint                                                                                                    | Previous 1 No | ext Last                      |                |                |              |                     |         |  |  |

## 1.0.2 Get an Installer Account

EnvertechInstallers have the right to open an Installer account. Make your request to the regional diatributor with the following info of your installer account including user name, email, company name, company address. Then your installer will open an account for you shortly.

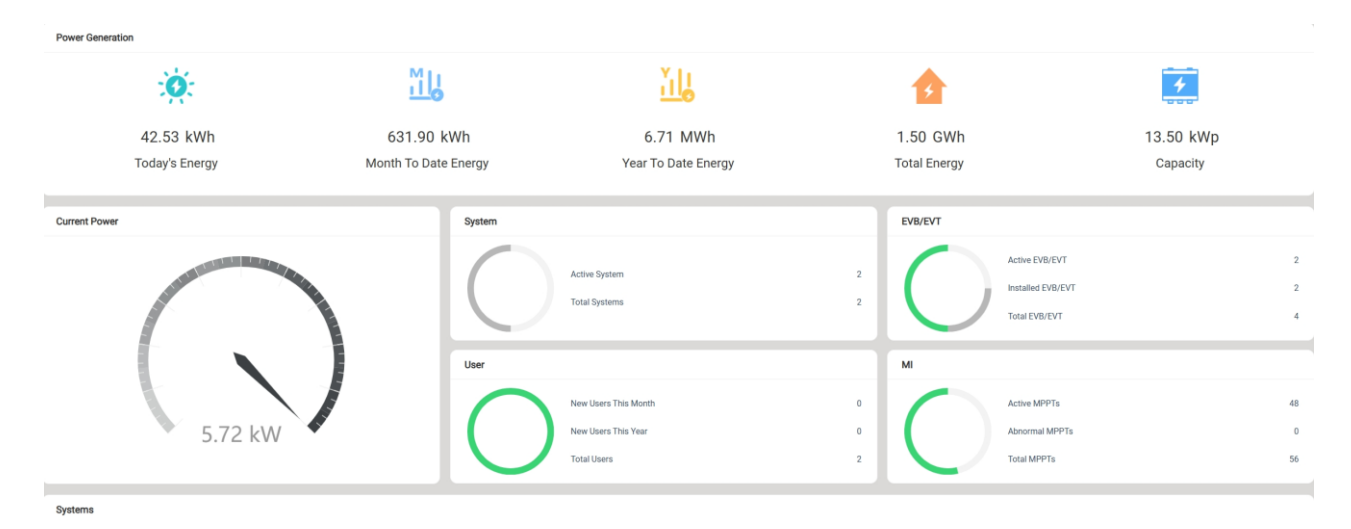

## 1.1 Homepage

Today's Energy: the total energy harvest of all microinverters on the current day under the distributor account. Month To Date Energy: the total energy harvest of all microinverters in the current month under the distributor account. Year To Date Energy: the total energy harvest of all microinverters in the current year under the distributor account. Current Power: the total generated power of all microinverters on the current day under the distributor account by the time the account is logged in to.

Active Systems: the number of systems under the distributor account with data uploaded within the latest 15 minutes. Total Systems: the total number of systems created under the distributor account.

Active EnverBridges: the number of monitoring devices under the distributor account with data uploaded within the latest 15 minutes.

**Installed EnverBridges:** the number of all monitoring devices that have been registered by users under the distributor account.

**Total EnverBridges:** the number of all monitoring devices that have been authorized to the distributor account by Envertech.

Active MPPTs: the number of MPPTs under the distributor account with data uploaded within the latest 15 minutes.

(Note: EVT300 is considered as one MPPT, EVT560 is considered as 2 MPPTs, and EVT1200 is considered as 4 MPPTs.)

| Syst  | Systema                                                               |                |                       |          |          |                      |         |           |               |                |              |                     |         |
|-------|-----------------------------------------------------------------------|----------------|-----------------------|----------|----------|----------------------|---------|-----------|---------------|----------------|--------------|---------------------|---------|
| Syste | System Name End User MI EVB/EVT Total Systems V All Countries V Reset |                |                       |          |          |                      |         |           |               |                |              |                     |         |
|       | Status                                                                | System Image   | System Name           | Capacity | EVB/EVT  | Active MIs/Total MIs | Country | End User  | Current Power | Today's Energy | Total Energy | Update Time         | Operate |
| 1     | •                                                                     |                | Envertech Demo System | 9.00 kWp | 90010387 | 33 / 37              | China   | Envertech | 3.62 kW       | 30.38 kWh      | 52.44 MWh    | 13/08/2024 14:29:48 | Delete  |
| 2     | ٠                                                                     | and the second |                       | 4.50 kWp | 90010164 | 15/19                | China   |           | 2.10 kW       | 12.15 kWh      | 7.89 MWh     | 13/08/2024 06:24:10 | Delete  |
| Statu | Status:   Normal  Party Offline  Offline  Alarms                      |                |                       |          |          |                      |         |           |               |                |              |                     |         |
|       | First Previous 1 Next Last                                            |                |                       |          |          |                      |         |           |               |                |              |                     |         |

**Abnormal MPPTs:** the number of MPPTs that have alerts within the latest 15 minutes under the distributor account. **Total MPPTs:** total number of MPPTs with data uploaded within the latest 15 minutes.

At the bottom of Homepage is a list of all the systems under the distributor account.

Here it by default shows all systems. And a search by system name, end user, installer, microinverter SN or EnverBridge SN is available. For example, enter the key word of a system name, click "Search" and you will find the system your search for. Fuzzy searches are allowed too.

#### **1.2 Device Management**

Click "Devices" in the left navigation bar to expand the function list.

The function list includes EnverBridge list, microinverter list, alarms, data correction, remote control and remote upgrade.

|                     | TEC    | н 🗤          | Varranty registi | ation                 |              |           |                      |              |             |               |                | Ę                 | 🧝 🌐 English 🏾 🛞 Installer | LOGOUT  |
|---------------------|--------|--------------|------------------|-----------------------|--------------|-----------|----------------------|--------------|-------------|---------------|----------------|-------------------|---------------------------|---------|
| 습 Overview          | Powe   | r Generation |                  |                       |              |           |                      |              |             |               |                |                   |                           |         |
| Devices ~           |        |              | -Ö-              |                       | ML           |           |                      | ЪЦ           |             |               | •              |                   | 4                         |         |
| EnverBridges        |        |              | 1                |                       |              |           |                      |              |             |               | 2              |                   |                           |         |
| Microinverters      |        |              | 42.53 kWh        |                       | 631.90       | kWh       | м.                   | 6.71 MV      | Vh<br>-     | 1.            | 50 GWh         |                   | 13.50 kWp                 |         |
| Alarms              |        |              | loday's Energy   | N                     | nonth To Dat | e Energy  | Ye                   | ar to Date E | -nergy      | 10            | tal Energy     |                   | Capacity                  |         |
| Remote Control      | Currer | nt Power     |                  |                       |              | System    |                      |              |             | E             | VB/EVT         |                   |                           |         |
| Remote Upgrade      |        |              |                  |                       |              |           |                      |              |             |               |                | Active EVB/EVT    |                           | 2       |
| UpgradeProgressInqu |        |              | Same a           |                       |              |           | Total Systems        |              |             | 2             | )              | Installed EVB/EVT |                           | 2       |
| 1 Users             |        |              |                  |                       |              |           |                      |              |             |               |                | Total EVB/EVT     |                           | 4       |
| ③ Data              |        |              |                  |                       |              | User      |                      |              |             | N             | I              |                   |                           |         |
| Setting >           |        |              |                  |                       |              |           | New Users This N     | lonth        |             | 0             |                | Active MPPTs      |                           | 48      |
| Feedback            |        |              | 5.7              | 2 kW 🔷                |              |           | New Users This Y     | ear          |             | 0             |                | Abnormal MPPTs    |                           | 0       |
|                     |        |              |                  |                       |              |           | Total Users          |              |             | 2             |                | Total MPP1s       |                           | 56      |
|                     | Syste  | ms           |                  |                       |              |           |                      |              |             |               |                |                   |                           |         |
|                     | Syster | m Name       | End User         | MI EVB/EVT            | Tota         | l Systems | ✓ All Countries      | ~ S          | earch Reset |               |                |                   |                           |         |
|                     |        | Status       | System Image     | System Name           | Capacity     | EVB/EVT   | Active MIs/Total MIs | Country      | End User    | Current Power | Today's Energy | Total Energy      | Update Time               | Operate |
|                     | 1      | •            |                  | Envertech Demo System | 9.00 kWp     | 90010387  | 33 / 37              | China        | Envertech   | 3.62 kW       | 30.38 kWh      | 52.44 MWh         | 13/08/2024 14:29:48       | Delete  |

#### 1.2.1 EnverBridges

This page displays the information of all EnverBridges under the installer account. A specific EnverBridge can be found by inputting "system name" or "EnverBridge ID". Fuzzy searches are available.

| EVB/EVT    |                                     |            |               |                            |          |              |  |  |  |  |  |  |  |
|------------|-------------------------------------|------------|---------------|----------------------------|----------|--------------|--|--|--|--|--|--|--|
| System Nar | System Name EVB/EVT ID Search Roset |            |               |                            |          |              |  |  |  |  |  |  |  |
|            | Status                              | EVB/EVT ID | Device Type   | System Name                | End User | Edit         |  |  |  |  |  |  |  |
| 1          | •                                   | 30499077   | EnverBridge   |                            |          | Delete Alias |  |  |  |  |  |  |  |
| 2          | •                                   | 90999116   | EnverBridge   |                            |          | Delete Alias |  |  |  |  |  |  |  |
| 3          | •                                   | minh       | EnverBridge   |                            |          | Delete Alias |  |  |  |  |  |  |  |
| 4          | •                                   | Diering    | Embedded WiFi | Envertech Demo System      |          | Delete Alias |  |  |  |  |  |  |  |
| Status:    | Normal Offline                      | Alarms     |               |                            |          |              |  |  |  |  |  |  |  |
|            |                                     |            |               | First Previous 1 Next Last |          |              |  |  |  |  |  |  |  |

#### **1.2.2 Microinverters**

This page displays all microinverters that have uploaded data at least once under the installer account. A specific microinverter can be found by inputting "System Name", "EnverBridge ID", or "MI SN". Fuzzy searches are available.

|   | System Name           | EVB/EVT ID | Status | MI S/N   | Power  | Today's Energy | Total Energy | End User | Last Update Tim  |          |        |      |      |  |                  |  |  |  |  |  |  |  |  |   |          |          |        |        |       |                  |                  |
|---|-----------------------|------------|--------|----------|--------|----------------|--------------|----------|------------------|----------|--------|------|------|--|------------------|--|--|--|--|--|--|--|--|---|----------|----------|--------|--------|-------|------------------|------------------|
|   |                       |            | •      | 11969773 | 0      | 0              | 698.81       |          | 21/10/2023 09:22 |          |        |      |      |  |                  |  |  |  |  |  |  |  |  |   |          |          |        |        |       |                  |                  |
|   |                       |            |        | 11950571 | 140.25 | 0.86           | 1498.89      |          | 13/08/2024 06:36 |          |        |      |      |  |                  |  |  |  |  |  |  |  |  |   |          |          |        |        |       |                  |                  |
|   |                       |            | •      | 11950570 | 135,88 | 0.82           | 1490.92      |          | 13/08/2024 06:36 |          |        |      |      |  |                  |  |  |  |  |  |  |  |  |   |          |          |        |        |       |                  |                  |
|   |                       |            | •      | 11950306 | 133.94 | 0.84           | 1486.07      |          | 13/08/2024 06:36 |          |        |      |      |  |                  |  |  |  |  |  |  |  |  |   |          |          |        |        |       |                  |                  |
|   |                       |            | •      | 11950307 | 142.13 | 0.89           | 1525.16      |          | 13/08/2024 06:36 |          |        |      |      |  |                  |  |  |  |  |  |  |  |  |   |          |          |        |        |       |                  |                  |
| 0 |                       |            | •      | 11918729 | 137.5  | 0.88           | 45.38        |          | 13/08/2024 06:36 |          |        |      |      |  |                  |  |  |  |  |  |  |  |  |   |          |          |        |        |       |                  |                  |
| 0 |                       |            |        | 11918725 | 137.5  | 0.87           | 112.15       |          | 13/08/2024 06:36 |          |        |      |      |  |                  |  |  |  |  |  |  |  |  |   |          |          |        |        |       |                  |                  |
|   |                       | minh       | •      | 11018759 | 134.01 | 0.86           | 65.1         |          | 13/08/2024 06:38 |          |        |      |      |  |                  |  |  |  |  |  |  |  |  |   |          |          |        |        |       |                  |                  |
|   |                       |            | •      | 11918715 | 35.5   | 0.01           | 12.40        |          | 29/07/2024 23:08 |          |        |      |      |  |                  |  |  |  |  |  |  |  |  |   |          |          |        |        |       |                  |                  |
|   |                       |            |        | 11114797 | 137.52 | 0.88           | 33.29        |          | 13/08/2024 06:36 |          |        |      |      |  |                  |  |  |  |  |  |  |  |  |   |          |          |        |        |       |                  |                  |
|   |                       |            | •      | 11918758 | 132.52 | 0.83           | 47.11        |          | 13/08/2024 06:36 |          |        |      |      |  |                  |  |  |  |  |  |  |  |  |   |          |          |        |        |       |                  |                  |
|   |                       |            |        |          |        |                |              |          |                  | 11918728 | 104.92 | 0.67 | 0.73 |  | 13/08/2024 06:36 |  |  |  |  |  |  |  |  |   |          |          |        |        |       |                  |                  |
|   |                       |            | •      | 11918477 | 140.75 | 0.88           | 43.34        |          | 13/08/2024 06:36 |          |        |      |      |  |                  |  |  |  |  |  |  |  |  |   |          |          |        |        |       |                  |                  |
|   |                       |            | •      | 11918714 | 35.16  | 0.02           | 22.13        |          | 29/07/2024 23:08 |          |        |      |      |  |                  |  |  |  |  |  |  |  |  |   |          |          |        |        |       |                  |                  |
|   |                       |            | •      | 11918527 | 135.63 | 0.87           | 19.06        |          | 13/08/2024 06:36 |          |        |      |      |  |                  |  |  |  |  |  |  |  |  |   |          |          |        |        |       |                  |                  |
|   |                       |            |        |          |        |                |              |          |                  |          |        |      |      |  |                  |  |  |  |  |  |  |  |  |   | •        | 11918526 | 127.02 | 0.8    | 18.06 |                  | 13/08/2024 06:36 |
| 0 |                       |            |        |          |        |                |              |          |                  |          |        |      |      |  |                  |  |  |  |  |  |  |  |  | • | 11918724 | 130.69   | 0.83   | 107.43 |       | 13/08/2024 06:36 |                  |
|   |                       |            |        |          |        |                |              |          |                  |          |        |      |      |  |                  |  |  |  |  |  |  |  |  | ٠ | 11918476 | 133.11   | 0.83   | 17.67  |       | 13/08/2024 06:36 |                  |
|   |                       |            | •      | 11969772 | 0      | 0              | 642.07       |          | 21/10/2023 09:22 |          |        |      |      |  |                  |  |  |  |  |  |  |  |  |   |          |          |        |        |       |                  |                  |
| 0 | Erwertech Demo System | Diering    |        | 11121187 | .55.84 | 0.88           | 1372.01      |          | 13/08/2024 14:29 |          |        |      |      |  |                  |  |  |  |  |  |  |  |  |   |          |          |        |        |       |                  |                  |

#### 1.2.3 Alarms

This page displays the alarms of all microinverters under the installer account. You can search for specific alarms with "System Name", "EnverBridge ID", time period or alarm status.

| m Name | EVB/EVT ID | Today Y View All      | Search Roset | Batch Handle Batch Delet | lion    |         |                                           |            |                |
|--------|------------|-----------------------|--------------|--------------------------|---------|---------|-------------------------------------------|------------|----------------|
|        |            | System Name           | EVB/EVT ID   | MI S/N                   | DC Side | AC Side | Alert Time                                | Status     | Operate        |
| 1      | 0          | Envertech Demo System | Diering      | 11939619                 |         |         | 13/08/2024 14:13:58 - 13/08/2024 14:13:58 | Unhandled  | Handle Delete  |
| z      |            | Envertech Demo System | Diering      | 11939620                 |         |         | 13/08/2024 14:13:53 - 13/08/2024 14:13:53 | Unhandled  | Handle Delete  |
| 3      |            | Envertech Demo System | Dileting     | 11992702                 |         |         | 13/08/2024 14:02:20 - 13/08/2024 14:13:53 | Unhandled  | Hondle Delete  |
| 4      |            | Envertech Demo System | Diering      | 11939623                 |         |         | 13/08/2024 14:02:20 - 13/08/2024 14:13:53 | Unhandled  | Handle Delete  |
| 5      | 0          | Envertech Demo System | Diering      | 11949974                 |         |         | 13/08/2024 14:02:20 - 13/08/2024 14:13:53 | Unhandled  | Hendle Deliefe |
| 6      | 0          | Envertech Demo System | Diering      | 11939622                 |         |         | 13/08/2024 14:02:20 - 13/08/2024 14:13:53 | Unhandled  | Handle Delete  |
| 7      |            | Envertech Demo System | Diering      | 11939623                 |         |         | 13/08/2024 12:04:06 - 13/08/2024 12:04:06 | Unhandled  | Handle Delate  |
|        | 0          | Envertech Demo System | Diering      | 11939619                 |         |         | 13/08/2024 11:52:32 - 13/08/2024 12:04:06 | Unhandled  | Handle Denete  |
| 6      |            | Envertech Demo System | Diering      | 11939587                 |         |         | 13/08/2024 11:47:15 - 13/08/2024 11:47:15 | Unhandled  | Handle Delets  |
| 0      |            | Envertech Demo System | Diering      | 11939586                 |         |         | 13/08/2024 11:47:15 - 13/08/2024 11:47:15 | Unhandled  | Handle Delete  |
| 1      | 0          | Envertech Demo System | Diering      | 11992702                 |         |         | 13/08/2024 11:41:59 - 13/08/2024 14:13:53 | Unhandled  | Hendle Delete  |
| 2      |            | Envertech Demo System | Diering      | 11939602                 |         |         | 13/08/2024 10:32:30 - 13/08/2024 10:32:30 | Unhandled  | Handle Delete  |
| 3      | 0          | Envertech Demo System | Diering      | 11939603                 |         |         | 13/08/2024 10:32:30 - 13/08/2024 10:32:30 | Unhandled  | Handle Delete  |
| 4      |            | Envertech Demo System | Dieting      | 11939620                 |         |         | 13/08/2024 10:20:13 - 13/08/2024 12:04:06 | Unhandled  | Handle Delete  |
| 5      |            | Envertech Demo System | Diering      | 11949974                 |         |         | 13/08/2024 10:15:31 : 13/08/2024 14:13:53 | Untrandled | Handle Delete  |
| 0      | 0          | Envertech Demo System | Diering      | 11939620                 |         |         | 13/08/2024 08:55:29 - 13/08/2024 12:04:06 | Unhandled  | Handle Delete  |
| 7):    | 0          | Envertech Demo System | Diering      | 11939620                 |         |         | 13/08/2024 08:50:12 : 13/08/2024 08:50:12 | Unfrandled | Hendle Delete  |
| 8)     | 0          | Envertech Demo System | Diering      | 11939621                 |         |         | 13/08/2024 08:50:12 - 13/08/2024 08:50:12 | Unhandled  | Handle Delete  |
| 2      | 0          | Envertech Demo System | Dieting      | 11949974                 |         |         | 13/08/2024 08:38:39 - 13/08/2024 14:13:53 | Unhandled  | Handle Datette |
| 0      |            | Envertech Demo System | Diering      | 11949974                 |         |         | 13/08/2024 08:33:22 - 15/08/2024 08:33:22 | Unhandled  | Handle Delete  |

#### 1.2.4 Data Correction

This function is used in cases of abnormal data, for example, there can be a data zeroing when a microinverter is replaced. Data correction therefore allows manual adjustment. You can do the search by "**MI S/N**", "**EnverBridge ID**" or system name.

| Data      | a          |               |                |             |           |                |                  |              |         |           |         |           |            |         |             |                     |
|-----------|------------|---------------|----------------|-------------|-----------|----------------|------------------|--------------|---------|-----------|---------|-----------|------------|---------|-------------|---------------------|
| EVB/EVT I | MI S/N     | 13/08/2024 13 | 13/08/2024 14: | 4( Search I | leset     |                |                  |              |         |           |         |           |            |         |             |                     |
|           |            |               |                |             |           |                |                  |              |         |           |         |           |            |         |             |                     |
|           | EVR/EVT ID | MI S/N        | DC Input       |             | AC Output |                | Today's Energy   | Total Energy | Mam Ver | Mam Error | Mas Ver | Mas Error | Version No | boot No | Temperature | Time                |
|           |            |               | Voltage (V)    | Voltage (V) | Power (W) | Frequence (Hz) |                  |              |         |           |         |           |            |         |             |                     |
| 1         | Diering    | 11939594      | 25.68          | 228.16      | 164.64    | 50.02          | 0.85             | 1669.61      | 1       | 0         | 13      | 0         | 00000      | 0       | 58.09       | 13/08/2024 13:45:30 |
| 2         | Diering    | 11939612      | 29.19          | 230.02      | 92.06     | 50.02          | 0.83             | 1409.25      | 1       | 0         | 13      | 0         | 00000      | 0       | 55.4        | 13/08/2024 13:45:30 |
| 3         | Diering    | 11939595      | 25.82          | 228.16      | 178.84    | 50.02          | 0.94             | 1831.13      | 1       | 0         | 13      | 0         | 00000      | 0       | 58.5        | 13/08/2024 13:45:30 |
| 4         | Diering    | 11939615      | 25.59          | 231.38      | 173       | 50.04          | 0.9              | 1687.48      | 1       | 0         | 13      | 0         | 00000      | 0       | 55.4        | 13/08/2024 13:45:30 |
| 5         | Diering    | 11939620      | 26.98          | 229.69      | 50.25     | 50.03          | 0.26             | 1278.52      | 1       | 0         | 13      | 0         | 00000      | 0       | 47.3        | 13/08/2024 13:45:30 |
| 6         | Diering    | 11993105      | 29.2           | 229.64      | 81.38     | 50.03          | 0.82             | 391.51       | 4       | 0         | 18      | 0         | 00000      | 0       | 53.59       | 13/08/2024 13:45:30 |
| 7         | Diering    | 11939604      | 27.38          | 230.91      | 151.97    | 50.02          | 0.75             | 1698.06      | 1       | 0         | 13      | 0         | 00000      | 0       | 54.09       | 13/08/2024 13:45:30 |
| 8         | Diering    | 11993107      | 29.89          | 229.22      | 90.06     | 50.02          | 0.9              | 436.72       | 4       | 0         | 18      | 0         | 00000      | 0       | 53.2        | 13/08/2024 13:45:30 |
| 9         | Diering    | 11939586      | 25.69          | 229.52      | 171.95    | 50             | 0.87             | 1644.45      | 1       | 0         | 13      | 0         | 00000      | 0       | 56.7        | 13/08/2024 13:45:30 |
| 10        | Diering    | 11939596      | 25.1           | 228.8       | 161.44    | 50.02          | 0.84             | 1662.8       | 1       | 0         | 13      | 0         | 00000      | 0       | 60.59       | 13/08/2024 13:45:30 |
| 11        | Diering    | 11939587      | 25.8           | 229.52      | 176.83    | 50             | 0.91             | 1715.17      | 1       | 0         | 13      | 0         | 00000      | 0       | 56.4        | 13/08/2024 13:45:30 |
| 12        | Diering    | 11939602      | 26.5           | 235.59      | 159.52    | 50.01          | 0.82             | 1567.75      | 1       | 0         | 13      | 0         | 00000      | 0       | 54.7        | 13/08/2024 13:45:30 |
| 13        | Diering    | 11939622      | 29             | 227.59      | 89.23     | 50.01          | 0.85             | 1448.99      | 1       | 0         | 13      | 0         | 00000      | 0       | 54.7        | 13/08/2024 13:45:30 |
| 14        | Diering    | 11939613      | 29.17          | 229.73      | 93.55     | 50.02          | 0.88             | 1494.25      | 1       | 0         | 13      | 0         | 00000      | 0       | 56.09       | 13/08/2024 13:45:30 |
| 15        | Diering    | 11939623      | 29.26          | 227.8       | 80.2      | 50             | 0.86             | 1437.73      | 1       | 0         | 13      | 0         | 00000      | 0       | 56.09       | 13/08/2024 13:45:30 |
| 16        | Diering    | 11939611      | 28.89          | 228.64      | 89.69     | 50.01          | 0.85             | 1422.77      | 1       | 0         | 13      | 0         | 00000      | 0       | 55.3        | 13/08/2024 13:45:30 |
| 17        | Diering    | 11949974      | 30.48          | 229.33      | 49.69     | 50             | 0.19             | 1456.73      | 1       | 0         | 13      | 0         | 00000      | 0       | 48.59       | 13/08/2024 13:45:30 |
| 18        | Diering    | 11939618      | 25.71          | 229.89      | 163.45    | 50.01          | 0.85             | 1545.73      | 1       | 0         | 13      | 0         | 00000      | 0       | 56.9        | 13/08/2024 13:45:30 |
| 19        | Diering    | 11992702      | 24.77          | 229.48      | 171.8     | 50             | 0.9              | 741.88       | 4       | 800       | 18      | 0         | 00000      | 0       | 61.09       | 13/08/2024 13:45:30 |
| 20        | Diering    | 11949975      | 26.15          | 229.33      | 169.38    | 50             | 0.88             | 1597.38      | 1       | 0         | 13      | 0         | 00000      | 0       | 53          | 13/08/2024 13:45:30 |
|           |            |               |                |             |           |                |                  |              |         |           |         |           |            |         |             |                     |
|           |            |               |                |             |           |                | First Previous 1 | 2 3 4 5      | 6 17    | Next Last |         |           |            |         |             |                     |

Click "Correction" in the right column, input the right number and click "OK" to complete the correction.

| Edit       |              | ×         |
|------------|--------------|-----------|
| SN         | Mitte rechts |           |
| Correction | 0            |           |
|            |              | OK Cancel |

#### 1.2.5 Remote Control

This function is used to restart EnverBridges or set safety parameters romotely. The seach can be made by "EnverBridge ID".

#### Restart device(s):

Select the device(s) you want to restart, then click "Restart". In the pop-up window, click "OK".

| EVB/EVT  | History |                                      |                                           |                                  |           |                                               |
|----------|---------|--------------------------------------|-------------------------------------------|----------------------------------|-----------|-----------------------------------------------|
| 92530527 | Search  | Reset Restart Change password Set Sa | fety Parameters Power Control Batch Po    | ower Corr Browse WIFI Upgrade    |           |                                               |
|          |         |                                      |                                           |                                  |           | Download batch power control template files 🛓 |
|          | •       | EVB/EVT ID                           | System Name                               | Distributor                      | Installer | End User                                      |
| 1        |         | 92530527                             | EVT8000527                                |                                  |           |                                               |
| 2        |         | CV23092530527590                     | Garage 21                                 | Vale GmbH                        |           |                                               |
|          |         |                                      | No.<br>Are you surve us to do the restant | × ext Last<br>remotely<br>Cancel |           |                                               |

Set safety parameters:

Select the corresponding device(s), then click "Set Safety Parameters". In the pop-up window, choose the target country, and click "OK".

Note: This function is available on EVB 202 with firmware version 004 or above .

| EVB/EVT  | History |                               |                                          |                                  |           |                                               |
|----------|---------|-------------------------------|------------------------------------------|----------------------------------|-----------|-----------------------------------------------|
| 92530527 | Search  | Reset Restart Change password | Set Safety Parameters Power Control Batc | h Power Con' Browse WIFI Upgrade |           | Download batch power control template files 🛓 |
|          |         |                               |                                          |                                  |           |                                               |
|          | · · ·   | EVB/EVT ID                    | System Name                              | Distributor                      | Installer | End User                                      |
| 1        |         | 92530527                      | EVT800527                                |                                  |           |                                               |
| 2        |         | CV23092530527590              | Garage 21                                | Vale GmbH                        |           |                                               |
|          |         | Set                           | Safety Parameters Country Cermany        | ×<br>v<br>Cancel                 |           |                                               |

#### 1.2.6 Remote Upgrade

This function is used to upgrade the firmware of devices remotely. A search can be made by "EnverBridge ID".

First select "EnverBridges" or "MI" and click the corresponding checkbox.

| Remote Upgrade | Upgrade Progress                           |            |             |                  |             |                     |                          |  |  |  |  |  |
|----------------|--------------------------------------------|------------|-------------|------------------|-------------|---------------------|--------------------------|--|--|--|--|--|
| EVB/EVT ID     | EVB/EVT ID Search Select EVB/EVT II Search |            |             |                  |             |                     |                          |  |  |  |  |  |
| EVB/EVT        | ✓ Sele it Upgrade Fi                       | Browse OK  |             |                  |             |                     |                          |  |  |  |  |  |
| EVB/EVT<br>MI  | tus                                        | EVB/EVT ID | Device Type | System Name      | Distributor | Installer           | End User                 |  |  |  |  |  |
| 1 🗆            | •                                          | 90009186   | EnverBridge | RD               | Solergy     | testAccount_level_2 | ronny.demaeght@gmail.com |  |  |  |  |  |
|                |                                            |            |             | First Previous 1 | Next Last   |                     |                          |  |  |  |  |  |

Remote Upgrade Upgrade Progress EnverBridge ID EVB-202-004.bin EnverBridges Browse 🜔 Open X ✓ 4 Search TEST COO . L . Computer . D (D:) . TEST werBridge ID Device Q ٠ 90017313 Organize - New folder 👪 🔹 🚺 🔞 🗼 Downloads . • 90018874 2 Env 闫 Libraries • 90018892 3 EnverE EVB-202-00 🔔 Docun 4 90018891 EnverE 🜛 Music 5 • 90018890 EnverB Pictures JUI Videos 6 • EnverB 90018889 • EnverB 90018888 👢 WPS网盘 8 • 90018887 EnverBr 🍇 Computer 9 • 90018886 EnverB tocal Disk (C:) D (D:) 10 • 90018885 EnverB 😗 CD Drive (E:) HiSt 🚽 11 • 90018884 EnverBr File <u>n</u>ame: All Files 12 • 90018883 EnverB Open Cancel 13 • 90018882 EnverB 14 ٠ 90018881 EnverBridge

Click "Browse", and choose the upgrade firmware file.

| Remote Upgrade | Upgrade Progress                | € 打开                                                                            |                     | ×                  |
|----------------|---------------------------------|---------------------------------------------------------------------------------|---------------------|--------------------|
| EVB/EVT ID     | Search Select EVB/EVT II Search | $\leftarrow \rightarrow \checkmark$                                             | ↑ 📮 > 此电脑 > 🛛 ∨ С   | 在此电脑中搜索 👂          |
| EVB/EVT        | wib.bin Browse Of               | 4 组织 -                                                                          |                     | 8: - 🔲 🥝           |
|                | C Status                        | EVB/EVT ID 视频                                                                   | ★ ◇ 设备和驱动器          |                    |
| 1              |                                 | 30499877 🤚 营销部                                                                  | 本地磁盘 (C:)           |                    |
| 2              | •                               | 90999116 3. Videos                                                              | 249 GB 可用, 共 357 GB |                    |
| 3              |                                 | minh 木地磁盘 (I                                                                    | 本地磁盘 (D:)           |                    |
| 4              |                                 | Diering                                                                         | 118 GB 可用, 共 118 GB |                    |
|                |                                 | <ul> <li>屏幕截图</li> <li>一 屏幕截图</li> <li>&gt; 🥥 此电脑</li> <li>&gt; 🀲 网络</li> </ul> | 文件名(N):<br>从移动设备上传  | 所有文件 ~<br>打开(O) 取消 |

#### Click "OK", and the upgrade progress will start.

| Remote Upgrad | e Upgrade P | Upgrade Progress  |            |                  |           |  |  |  |  |  |  |  |
|---------------|-------------|-------------------|------------|------------------|-----------|--|--|--|--|--|--|--|
| EVB/EVT ID    | Search      | Select EVB/EVT II | earch      |                  |           |  |  |  |  |  |  |  |
| EVB/EVT       | ✓ n         | nib.bin Browse    | ок         |                  |           |  |  |  |  |  |  |  |
|               |             | Status            | EVB/EVT ID | Device Type      |           |  |  |  |  |  |  |  |
| 1             | 2           | •                 | 30499077   | EnverBridge      |           |  |  |  |  |  |  |  |
| 2             |             | •                 | 90999116   | EnverBridge      |           |  |  |  |  |  |  |  |
| 3             |             | •                 | minh       | EnverBridge      |           |  |  |  |  |  |  |  |
| 4             |             | ٠                 | Diering    | Embedded WiFi    |           |  |  |  |  |  |  |  |
|               |             |                   |            |                  |           |  |  |  |  |  |  |  |
|               |             |                   |            | First Previous 1 | Next Last |  |  |  |  |  |  |  |

Under "Upgrade Progress", the info and status of the history remote upgradescan be viewed.

| Remote Upgrade | Upgrade Progress |             |          |             |        |           |         |                   |        |      |             |                  |        |         |
|----------------|------------------|-------------|----------|-------------|--------|-----------|---------|-------------------|--------|------|-------------|------------------|--------|---------|
| EVB/EVT ID     | MI S/N           | System Name | View All | ~           | Search | Reset     | Cleanup | unsuccessful proj | gress  |      |             |                  |        |         |
|                | EVB/EVT ID       | MI S/N      |          | System Name |        | file name |         | Creation          | n Time |      | Update Time | Upgrade Progress | Status | Operate |
|                |                  |             |          |             |        |           | First   | Previous          | Next   | Last |             |                  |        |         |

**Note:** The function of remote upgrade is available when EVB 202's firmware version is 004 or above, and microinverters' version is 1.7 or above.

## 1.3 User Management

Click "Users" in the left navigation bar to expand the function list.

The function list includes installer list, all users list and installer management.

#### 1.3.1 Users List

Here it displays the information of all the users under the installer account, including username, password, role, registration time, etc. If a user forgets the password and does not want to retrieve the password by himself/herself, the installer can retrieve the password for the user on this page.

A search can be made here by "Username", "Password" or "Company". Fuzzy searches are also available.

| User Lis | t                          |                   |          |               |       |       |                         |              |  |  |  |
|----------|----------------------------|-------------------|----------|---------------|-------|-------|-------------------------|--------------|--|--|--|
| Usernar  | End User Con               | mpany Search R    | AddEUser |               |       |       |                         |              |  |  |  |
|          | Username                   | Nickname          | Role     | Company       | Email | Phone | Registration Time (UTC) | Operate      |  |  |  |
| 1        | lsm@envertech.com          | lsm@envertech.com | End User |               |       |       | 15/01/2019 03:17:09     | Delete Reset |  |  |  |
| 2        | sxc@envertech.com          | Envertech         | End User | 浙江恩沃新能源科技有限公司 |       |       | 15/01/2019 03:17:09     | Delete Roset |  |  |  |
|          | First Previous 1 Next Last |                   |          |               |       |       |                         |              |  |  |  |

Note: all end-user information can be deleted except the user's own information

#### 1.4 Data Management

The real-time performance of all the systems under the installer account can be viewed here. A search can be made by "EnverBridge ID", "MI S/N" or time period.

| 🌼 en       | IVER | TECH       | Warranty re | gistration    |                 |             |                |                |                  |              |         |           |         |           |            |         | ۵ 🕫         | English 🛞 Installer LOGOUT |
|------------|------|------------|-------------|---------------|-----------------|-------------|----------------|----------------|------------------|--------------|---------|-----------|---------|-----------|------------|---------|-------------|----------------------------|
| 1 Overview |      | Deta       |             |               |                 |             |                |                |                  |              |         |           |         |           |            |         |             |                            |
| ② Devices  | >    | EVB/EVT ID | MI S/N      | 13/08/2024 13 | 13/08/2024 14:4 | Search R    | and the second |                |                  |              |         |           |         |           |            |         |             |                            |
| 1 Users    |      |            |             |               |                 |             |                |                |                  |              |         |           |         |           |            |         |             |                            |
| () Data    |      |            | EVB/EVT ID  | MISIN         | DC input        |             | AC Output      |                | Today's Energy   | Total Energy | Mgm Ver | Mpm Error | Mgs Ver | Mgs Error | Version No | boot No | Temperature | Time                       |
|            |      |            |             |               | Voltage (V)     | Voltage (V) | Power (W)      | Frequence (Hz) |                  |              |         |           |         |           |            |         |             |                            |
| Setting    | >    | - 1        | Diering     | 11939594      | 25.68           | 228.16      | 164.64         | 50.02          | 0.85             | 1669.61      | 1       | 0         | 13      | 0         | 00000      | 0       | 58.09       | 13/08/2024 13:45:30        |
|            |      | 2          | Diering     | 11939612      | 29.19           | 230.02      | 92.06          | 50.02          | 0.83             | 1409.25      | 1       | •         | 13      | 0         | 00000      | 0       | 55.4        | 13/08/2024 13:45:30        |
|            |      | 3          | Diering     | 11939595      | 25.82           | 228.16      | 178.84         | 50.02          | 0.94             | 1831.13      | 1       | •         | 13      | 0         | 00000      | 0       | 58.5        | 13/08/2024 13:45:30        |
|            |      | -4         | Diering     | 11939615      | 25.59           | 231.38      | 173            | 50.04          | 0.9              | 1687.48      | 1       | 0         | 13      | 0         | 00000      | 0       | 55.4        | 13/08/2024 13:45:30        |
|            |      | 5          | Diering     | 11939620      | 26.98           | 229.69      | 50.25          | 50.03          | 0.26             | 1278.52      | 1       |           | 13      | 0         | 00000      | 0       | 47.3        | 13/08/2024 13:45:30        |
|            |      | 6          | Diering     | 11993105      | 29.2            | 229.64      | 81.38          | 50.03          | 0.82             | 391.51       | 4       | •         | 18      | 0         | 00000      | 0       | 53.59       | 13/08/2024 13:45:30        |
|            |      | 7          | Diering     | 11939604      | 27.38           | 230.91      | 151.97         | 50.02          | 0.75             | 1698.06      | 1       | 0         | 13      | 0         | 00000      | 0       | 54.09       | 13/08/2024 13:45:30        |
|            |      | 8          | Diering     | 11993107      | 29.89           | 229.22      | 90.06          | 50.02          | 0.9              | 436.72       | 4       |           | 18      | 0         | 00000      | 0       | 53.2        | 13/08/2024 13:45:30        |
|            |      | 9          | Diering     | 11939586      | 25.69           | 229.52      | 171.95         | 50             | 0.87             | 1644.45      | 1       | 0         | 13      | 0         | 00000      | 0       | 56.7        | 13/08/2024 13:45:30        |
|            |      | 10         | Diering     | 11939596      | 25.1            | 228.8       | 161.44         | 50.02          | 0.84             | 1662.8       | 1       | 0         | 13      | 0         | 00000      | 0       | 60.59       | 13/08/2024 13:45:30        |
|            |      | - 11       | Diering     | 11939587      | 25.8            | 229.52      | 176.83         | 50             | 0.91             | 1715.17      | 1       |           | 13      | 0         | 00000      | 0       | 56.4        | 13/08/2024 13:45:30        |
|            |      | 12         | Diering     | 11939602      | 26.5            | 235.59      | 159.52         | 50.01          | 0.82             | 1567.75      | 1       | 0         | 13      | 0         | 00000      | 0       | 54.7        | 13/08/2024 13:45:30        |
|            |      | 13         | Diering     | 11939622      | 29              | 227.59      | 89.23          | 50.01          | 0.85             | 1448.99      | 1       | 0         | 13      | 0         | 00000      | 0       | 54.7        | 13/08/2024 13:45:30        |
|            |      | 14         | Diering     | 11939613      | 29.17           | 229.73      | 93.55          | 50.02          | 0.88             | 1494.25      | 1       | 0         | 13      | 0         | 00000      | 0       | 56.09       | 13/08/2024 13:45:30        |
|            |      | 15         | Diering     | 11939623      | 29.26           | 227.8       | 80.2           | 50             | 0.86             | 1437.73      | 1       |           | 13      | 0         | 00000      | 0       | 56.09       | 13/08/2024 13:45:30        |
|            |      | 16         | Diering     | 11939611      | 28.09           | 228.64      | 89.69          | 50.01          | 0.85             | 1422.77      | 1       | 0         | 13      | 0         | 00000      | 0       | 55.3        | 13/08/2024 13:45:30        |
|            |      | 17         | Diering     | 11949974      | 30.48           | 229.33      | 49.59          | 50             | 0.19             | 1456.73      | 1       | 0         | 13      | 0         | 00000      | 0       | 48.59       | 13/08/2024 13:45:30        |
|            |      | 10         | Diering     | 11939618      | 25.71           | 229.89      | 163.45         | 50.01          | 0.85             | 1545.73      | 1       | •         | 13      | 0         | 00000      | 0       | 56.9        | 13/08/2024 13:45:30        |
|            |      | 19         | Diering     | 11992702      | 24.77           | 229.48      | 171.8          | 50             | 0.9              | 741.88       | 4       | 800       | 18      | 0         | 00000      | 0       | 61.09       | 13/08/2024 13:45:30        |
|            |      | 20         | Diering     | 11949975      | 26.15           | 229.33      | 169.38         | 50             | 0.88             | 1597.38      | 1       | 0         | 13      | 0         | 00000      | 0       | 53          | 13/08/2024 13:45:30        |
|            |      |            |             |               |                 |             |                | F              | First Previous 1 | 2 3 4 5      | 6 18    | Nert Last |         |           |            |         |             |                            |

Note: Fuzzy search is not supported here due to large amounts of data.

## 1.5 Settings

### 1.5.1 My Info

Here you can edit the basic information of the installer account. Click "**My Info**", edit the information and save your change.

| 🌼 ENVER         | RTECH Warranty r | registration | <b>!!!</b> | English 🔗 | Installer | LOGOUT | Í |
|-----------------|------------------|--------------|------------|-----------|-----------|--------|---|
| 습 Overview      | My Info          |              |            |           |           |        | 1 |
|                 |                  |              |            |           |           |        | l |
| L Users         | Image            |              |            |           |           |        | l |
| () Data         |                  |              |            |           |           |        | l |
| Setting ~       | Username         |              |            |           |           |        | l |
| My Info         | Nickname         |              |            |           |           |        | l |
| Change Password | Company          |              |            |           |           |        | l |
| Feedback        | Address          |              |            |           |           |        | l |
|                 | Mobile           |              |            |           |           |        | l |
|                 | Tel              |              |            |           |           |        | l |
|                 | Email            |              |            |           |           |        | l |
|                 | Remark           |              |            |           |           |        | l |
|                 |                  |              |            |           |           |        | l |
|                 |                  |              |            |           |           |        | l |
|                 |                  |              |            |           |           |        | ľ |
|                 |                  | Save Reset   |            |           |           |        | Ŧ |

## 1.5.2 Change Password

|                 | RTECH Warranty registration                                  | <b>[]]</b> @= | inglish 🙁 Installer | LOGOUT | ĺ |
|-----------------|--------------------------------------------------------------|---------------|---------------------|--------|---|
| 1 Overview      | Change Password                                              |               |                     |        | I |
| Devices >       | Original Password *                                          |               |                     |        | l |
| L Users         | New Password                                                 |               |                     |        | l |
| () Data         | The password length must not exceed 16 bits                  |               |                     |        | l |
| Setting ~       | Confirm Password The password length must not exceed 16 bits |               |                     |        | l |
| My Info         |                                                              |               |                     |        | l |
| Change Password | Save Reset                                                   |               |                     |        | l |
| Feedback        |                                                              |               |                     |        | l |
|                 |                                                              |               |                     |        | l |
|                 |                                                              |               |                     |        | l |
|                 |                                                              |               |                     |        | l |
|                 |                                                              |               |                     |        | l |
|                 |                                                              |               |                     |        |   |
|                 |                                                              |               |                     |        |   |
|                 |                                                              |               |                     |        |   |

Here you can change the password of the installer account. Click "Change Password" and save the change.